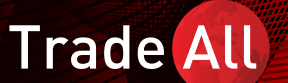

TradeAll UP Masaüstü Kullanım Kılavuzu

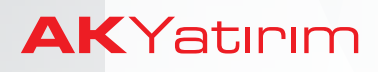

# İçindekiler

# 1- Yükleme

# 2-Sisteme Giriș

a-Kurulum ve Güncelleme

# **3-Genel Bilgiler**

a-Emir Türleri (Limit, Piyasa, Stop, Diğer Emir Türleri)

# 4-Platform Ayarları

- a-Tek Tık/Çift Tık İle İşlem Yapma Seçeneği
- b-Kişisel Çalışma Alanı Oluşturma
- c-İzleme Listesi Oluşturma

# 5-İşlem Yapma

- a-Zarar Durdur/ Kar Al Emri Giriși
- b-Emir Onayı
- c-Piyasa Derinliği
- d-Opsiyon Emir Giriși
- e-Opsiyon Zinciri
- f-Opsiyon Stratejileri
- g-Gerçekleşen İşlemler

# 6-Grafikler

# 7-Hesap Detayları ve Raporlar

- a-Hesap Özeti
- b-Hesap Hareketleri
- c-Geçmiş Raporlar
- d-Abonelikler

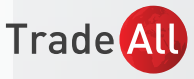

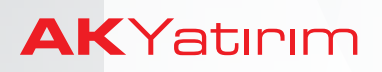

# 1-Yükleme

TradeAll UP masaüstü uygulaması TradeAll web sitesi platformlar alt sayfasından indirilebilir. İndirme işlemi tamamlandığında görseldeki gibi bir kısayol oluşacaktır.

# 2-Sisteme Giriș

TradeAll UP masaüstü kurulumu tamamlandıktan sonra sistem tarafından kayıtlı e-posta adresinize yönlendirilen kullanıcı adı ve şifre bilgileriyle giriş yapılır. Giriş sağlandıktan sonra şifre değişikliği yapılması istenecektir.

#### a-Kurulum ve Güncelleme

Güncellemeler platforma girişte otomatik olarak görüntülenecektir.

İndir seçeneği tıklanarak yeni güncellemeler indirilebilir.

|       |             |        | _ U X    |  |
|-------|-------------|--------|----------|--|
|       | Trade       | UP UP  |          |  |
|       | Welco       |        | inerces. |  |
|       |             |        |          |  |
|       | BEGIN SE    | ETUP   |          |  |
|       |             |        |          |  |
|       |             |        |          |  |
|       |             |        |          |  |
|       | Select lang | 200-04 | ×        |  |
| dice. |             |        |          |  |

| - Interest of the second second |                   |    |
|---------------------------------|-------------------|----|
| Lütfen aşağıda ticaret terc     | ihlerinizi seçin: |    |
| İşlem ürünlerini seçin          |                   |    |
| Hisse Senetleri                 |                   |    |
| 🗹 🚾 Vadeli Piyasalar            |                   |    |
| + 🗹 🚾 Opsiyonlar                |                   |    |
| İlgilendiğiniz piyasaları seçin |                   |    |
|                                 | Yok               |    |
|                                 | Yok               |    |
| İşlem tercihlerini seçin        |                   |    |
|                                 |                   |    |
|                                 |                   |    |
|                                 |                   |    |
|                                 |                   |    |
|                                 |                   |    |
|                                 |                   |    |
|                                 |                   | 10 |

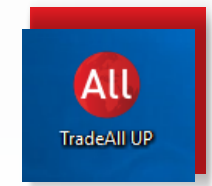

| naci No AkYatirim |  |
|-------------------|--|
|                   |  |
|                   |  |
| GIRUŞ             |  |
|                   |  |
|                   |  |
|                   |  |
|                   |  |
| GIRI Ş            |  |

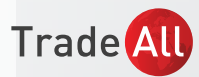

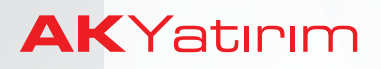

# 3-Genel Bilgiler

#### a-Emir Türleri

#### -Limit Emir

Limit emir, herhangi bir enstrümanda mevcut piyasa fiyatından farklı seviyelere alış ve satış girmek için kullanılır.

Herhangi bir enstrüman için mevcut piyasa fiyatından daha düşük bir seviyede alışyapmak isteyen yatırımcı, alış yapmak istediği fiyatı girerek emir türünü Limit olarak belirler. İlgili enstrümanın piyasa satış fiyatı, girilen limit emir seviyesine geldiğinde emir çalışmaya başlar. **\*Eğer girilen limit seviyesi, mevcut fiyatı piyasa fiyatından daha yüksek ise emir piyasa emri olarak çalışır ve en iyi fiyat seviyesinden anlık olarak gerçekleşir.** 

Herhangi bir enstrüman için mevcut piyasa fiyatından daha yüksek bir seviyede satış yapmak isteyen yatırımcı, satış yapmak istediği fiyatı girerek emir türünü Limit olarak belirler. İlgili enstrümanın piyasa alış fiyatı, girilen limit emir seviyesine geldiğinde emir çalışmaya başlar. **Eğer girilen limit seviyesi, mevcut fiyatı piyasa fiyatından düşük ise emir piyasa emri olarak çalışır ve en iyi fiyat seviyesinden anlık olarak gerçekleşir.** 

Uluslararası Vadeli Piyasalar (Futures) ve Hisse Senedi işlemlerinde kısmi gerçekleşen emirlerin kalanı limit emir olarak piyasada bekler.

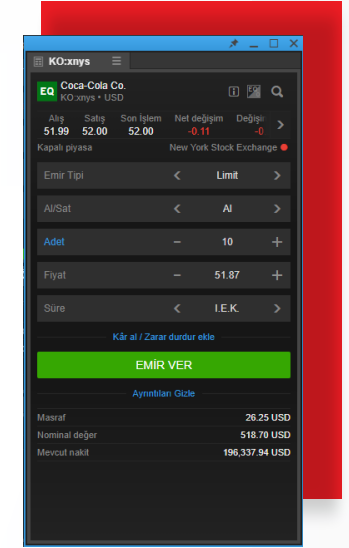

\*Görseldeki işlem maliyetleri indikatiftir.

#### -Piyasa Emri

Herhangi bir enstrümanı piyasada işlem gördüğü fiyattan anlık olarak almak veya satmak üzere kullanılan emir türüdür.

Piyasa emri göndermek isteyen yatırımcı emir tipini Piyasa seçerek işlem yapmak istediği enstrümanda anlık piyasa fiyatından Alış veya Satış yapabilir.

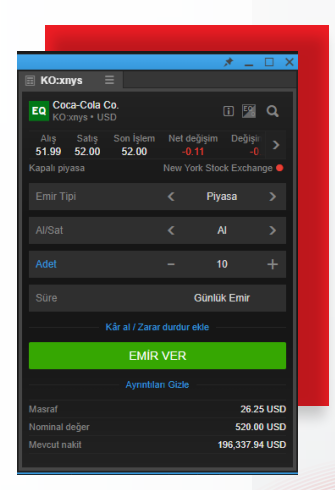

\*Görseldeki işlem maliyetleri indikatiftir.

Trade

## -Stop Emir

Piyasada işlem gören fiyatın daha üzeri bir seviyeden alış veya piyasada işlem gören fiyatın daha aşağısından satış yapmak üzere kullanılan emir türüdür.

Bu durumda Stop Alış/Satış yapmak isteyen yatırımcı, emir tipini Stop belirleyerek alış/satış yapmak istediği seviyeyi ve emir süresini girer. Piyasa fiyatı belirlenen seviyeye geldiğinde emir çalışmaya başlar.

## Örnek olarak

Aktif vadeli EURUSD Futures kontratlarını işlem gördüğü piyasa fiyatı olan 1.1278 seviyesinden daha yüksek bir seviyeden almak isteyen yatırımcı,

Emir Tipini: Stop Emir Yönünü: Al Fiyat Seviyesini: 1.1290 (Örnektir) Emir Süresini: Gün, İ.E.K, vs olarak belirler.

ECU9 FU EURUSD - Sep 2019 🗓 💹 🔍 1.12775 1.12785 1.12780 1.12900 I.E.K

\*Görseldeki işlem maliyetleri indikatiftir.

Emir süresi içerisinde fiyatlar belirlenen stop alış seviyesine gelirse yatırımcının girdiği emir piyasa emrine dönüşür veişlem gerçekleşir.

# \*Stop emirler her borsa ve/veya her enstrüman tarafından desteklenmeyebilir.

# Diğer Emir Türleri

# 1. Stop Limit Emir

Stop Limit emri, belirlenen bir seviye üzerinden alış veya satış yapılmak istendiğinde girilen emir türüdür. Bu emir türünde Stop emirlerinden farklı olarak Stop Limit emri girilmektedir.

Stop limit emri, belirli bir seviyede aktif duruma gelen emrin bir bant aralığında çalışmasını sağlamaktadır.

Örnek olarak, Apple hisse senedinde belirli bir seviye geçildiğinde yükselişin hız kazanacağına inanan yatırımcı, piyasa fiyatı üzerinden alış yapmak istediğinde aşağıdaki adımları izleyebilir. Apple hisse senedi piyasa fiyatını 200 USD olarak varsayalım. Bu durumda yatırımcı 205 -210 USD aralığında alış yapmak istiyorsa Stop Limit Emir türü seçilerek,

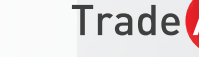

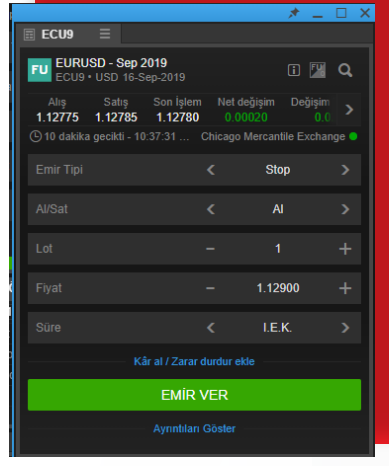

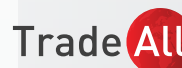

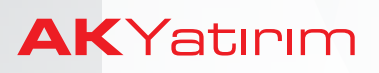

Fiyat: 205 Stop Limiti: 210 seçilmelidir.

Örnekte 2000 adet hisse senedi için verilen Stop Limit alış emri, 205 USD üzerinde çalışmaya başlayacak ve 205 -210 USD aralığında işlem gerçekleşecektir.

Piyasadaki fiyat hareketliliğine bağlı olarak 205 -210 aralığında gerçekleşen emir adedi toplam girilen büyüklükten daha az ise kalan kısım bekleyen emir olarak sistemde kalacaktır.

# \*Stop Limit emri her borsa ve/veya her enstrüman tarafından desteklenmeyebilir.

|                                 | _                   |               | * .                      | _ 🗆 >         |
|---------------------------------|---------------------|---------------|--------------------------|---------------|
| AAPL:xnas                       |                     |               |                          |               |
| EQ Apple Inc.<br>AAPL:xnas • US |                     |               |                          | <u>a</u> a    |
| Alış Satış<br>199.99 200.02     | Son İşlem<br>200.02 | Net de<br>-4. | eğişim Değişin<br>21 -2. | 1 Yü<br>069 > |
|                                 |                     |               |                          | SDAQ 😐        |
|                                 |                     |               | Stop Limiti              | >             |
|                                 |                     |               |                          | >             |
|                                 |                     |               |                          | +             |
|                                 |                     |               | 205.00                   | +             |
|                                 |                     |               | 210.00                   | +             |
|                                 |                     |               | I.E.K.                   | >             |
|                                 | Kâr al / Zara       | r durdur      | ekle                     |               |
|                                 | EMİR                | VER           |                          |               |
|                                 |                     |               |                          |               |

\*Görseldeki işlem maliyetleri indikatiftir.

# AAPL:xnas Image: Constraint of the second second secon

\*Görseldeki işlem maliyetleri indikatiftir.

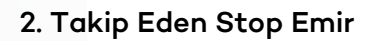

Piyasa fiyatından yatırımcının belirleyeceği fiyat adımı (tick) uzaklığında yazılan emir türüdür. Alış yapmak üzere girilen stop emir piyasa fiyatının altına ve satış yapmak üzere girilen stop emir piyasa fiyatının üzerine bir seviyeye girilir. Sabit stop emrinden farklı olarak, piyasanın fiyat hareketine göre emir fiyat seviyesi otomatik olarak güncellenir.

Stop emrin fiyatı (veya Piyasaya Olan Uzaklık) ve Takip Adımı girilir. Takip Adımı, stop emrin güncelleneceği fiyat ile piyasa fiyatı arasındaki farkı ifade eder.

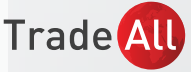

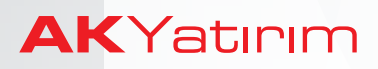

#### 3. OCO - Biri Diğerini İptal Eden Emir

Aynı enstrümanda iki farklı fiyat seviyesine aynı anda limit ve stop emirleri girilmesine imkan tanır. Emirlerden birisi gerçekleştiğinde bekleyen diğer emir otomatik olarak iptal olur.

Emir girişi ekranından "OCO" Emir Tipi seçilir ve ardından "Limit" ve "Stop" fiyatları girilir.

| AAPI :xnas                      | =                   |        | *                       | _ 🗆 X  |
|---------------------------------|---------------------|--------|-------------------------|--------|
| EQ Apple Inc.<br>AAPL:xnas • US |                     |        |                         | 🖻 Q    |
| Alış Satış<br>199.99 200.02     | Son İşlem<br>200.02 | Net de | ğişim Değişir<br>21 -2. |        |
| Kapalı piyasa                   |                     |        |                         | SDAQ 🗕 |
|                                 |                     |        | 000                     | >      |
|                                 |                     |        | AI                      | >      |
|                                 |                     |        |                         | +      |
|                                 |                     |        | I.E.K.                  | >      |
|                                 |                     |        | 199.52                  | +      |
|                                 |                     |        | 200.52                  | +      |
|                                 | EMİR                | VER    |                         |        |
|                                 |                     |        |                         |        |

\*Görseldeki işlem maliyetleri indikatiftir.

Emir girişi tamamlandığında aynı enstrümanda birbirine bağlı iki ayrı bekleyen emir oluşur.

| Emirker 🗏                          |       |        |                 |              |                 |     |
|------------------------------------|-------|--------|-----------------|--------------|-----------------|-----|
| 8938117                            | USD   |        |                 |              | HEPSINI IPTAL E | т 🗸 |
| Enstrümen<br>– Hisse Senetleri (1) |       | Al/Saf | 144 Pool 5      | utur: Adet X | Leif            |     |
| Apple Inc.                         | Limit | AL     | Sütunu değiştir | >            | IPTAL E         | r   |
| Apple Inc.                         | saop  | ~      | Sütunu kaldır   | 7            | PIALC           |     |
|                                    |       |        | Sola sütun elde | \$           |                 |     |
|                                    |       |        | Sača situn elde | >            |                 |     |

\*Görseldeki işlem maliyetleri indikatiftir.

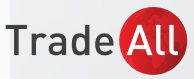

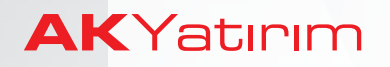

#### 4. Platform Ayarları

Ayarlar sekmesi altından platform ayarları değiştirilebilir.

|          |                 |                    |                       |           |         |              |             |         | м         | enü   | Θ  | ( |
|----------|-----------------|--------------------|-----------------------|-----------|---------|--------------|-------------|---------|-----------|-------|----|---|
|          |                 |                    | as \Xi                |           |         |              |             |         |           |       |    |   |
|          | 0 🖬 🔍           | Q +<br>1 saa to AA | 1 saat : 1<br>PL:xnas | 10 gün    | C       | ÷            | jati i      | <i></i> | 1         | +     | Q  |   |
| deģiņ    | im Doğ 👌        |                    |                       |           |         |              |             |         |           | ШĽ    |    |   |
|          |                 | *                  |                       | Ayan      | sr      | _            |             |         |           | ×     |    |   |
|          | Hattorm         |                    |                       |           | lg      | lem          |             |         |           |       |    |   |
| PI       | Böinesel        | Tracing set        |                       |           |         |              |             |         |           |       |    |   |
|          |                 |                    | innii nelleşt         |           |         |              | o           |         | O Kap     |       |    |   |
|          | Istem Unumleri  |                    |                       | lan görle |         |              |             |         |           |       |    |   |
|          | Grafik          | Genj et            |                       |           |         | arta gëslo   |             |         |           |       |    |   |
|          | Uyaniar         |                    |                       |           | Tes     | senm         |             |         |           |       |    |   |
| Günli    | Vardum          |                    |                       |           |         |              |             |         |           |       | -  |   |
|          |                 | Yakınlaştır        |                       |           |         |              | 100         | %       |           |       | ΠM |   |
| <u>.</u> | Belişim Bilgisi |                    |                       |           |         |              | C           | Aph     | ⊙ ∞       |       |    |   |
|          |                 | lştem riöğm        | eni renideri          |           |         |              |             |         |           |       |    |   |
|          |                 | Çoku garur         |                       |           |         | 0            | Thinlestici | + O     |           | dige  |    |   |
|          |                 | Meycut olds        | iğunda doni           |           | andimia | iyi kullanın |             |         | indinie a | b Ist |    |   |
|          |                 |                    |                       |           | login   | tuogo N      |             |         |           |       |    |   |
|          |                 |                    |                       |           |         | 10 Dak       | la          |         |           | *     |    |   |
|          |                 |                    |                       |           |         |              |             | Sthem   | Dedist    | ris"  |    |   |

Panelleri görüntülenmek istenen değerlere göre kişiselleştirmek mümkündür. İlgili panelin açıklama satırına sağ tık ile tıklanır, "Sütun değiştir" seçeneğinden seçim yapılabilir.

| Emirter 🗏                          |       |   |                 |           |                 |           |
|------------------------------------|-------|---|-----------------|-----------|-----------------|-----------|
| 8938117                            | USD   |   |                 |           | HEPSINI IPTAL E | r v       |
| Enstrümen<br>– Hisse Senetleri (1) |       |   | Sur Sur         | un Adet X | Unit >          |           |
| 💶 Apple Inc.                       | Limit | A | Sütunu değiştir | >         | IPTAL ET        | 6 <b></b> |
| Apple Inc.                         | Stop  | A | Sütunu kaldır   |           | PTAL ET         |           |
|                                    |       |   | Sola sütun elde |           |                 |           |
|                                    |       |   | Sağa sütun ekle | >         |                 |           |

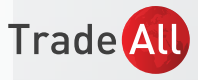

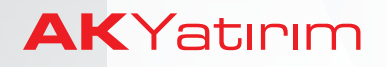

#### Tek Tık/Çift Tık İle İşlem Yapma Seçeneği

Ayarlar menüsünde "Platform" sekmesinden hızlı işlem ve emir gönderimleri, tercihe göre tek veya çift tıklama olarak ayarlanabilir.

| Platform       |                                         | şlem                                            |
|----------------|-----------------------------------------|-------------------------------------------------|
| ölgesel        | Trading setup                           | 2-1                                             |
|                | Gerçek zamanlı netleştirme              | 🖸 Açık 🔘 Kapa                                   |
| şlem Urünleri  | Emirler listesi için kuralları göster   |                                                 |
| rafik          | Giriş emriyle ilgili emirleri ayrı satı |                                                 |
| yarılar        | Ta                                      | Isarım                                          |
| ardım          | Çalışma alanı                           | Farklı Kaydet Gönder Sıfır                      |
| arain          | Yakınlaştır                             | - 100% -                                        |
| etişim Bilgisi | Tema                                    | 🔿 Açık 🗿 Koy                                    |
|                | İşlem düğmesi renkleri                  |                                                 |
|                |                                         | <ul> <li>Etkinleştirildi O Devre dış</li> </ul> |
|                | Mevcut olduğunda donanım hızlandırm     | ayı kullanın Etkinleştiril                      |
|                | Logi                                    | n/Logout                                        |
|                | Otomatik çıkış                          | 10 Dakika 🗸 🗸                                   |
|                |                                         | Sifremi Değiştir                                |

#### Kişisel Çalışma Alanı Oluşturma

- · Birden fazla çalışma alanı oluşturmak mümkündür.
- · Platformun üst kısmında bulunan artı işaretine basılarak yeni görünüm eklenir.

| Trade 📶 UP                   |               | View 1 | 🗐 Görünüm 1 🛛 Görünü                          | m 2 (+                  | <b>9</b> 80 | intiman Ekis 🗸 🗸                               |
|------------------------------|---------------|--------|-----------------------------------------------|-------------------------|-------------|------------------------------------------------|
| Stocks US Stocks US          |               |        | AAPL:mas                                      | C                       |             | 🗠 AAPL:xnas 🗧                                  |
| Stocks US                    | ki<br>V       | *      | Apple Inc.<br>AAPL:mas + USD                  | 0 📓                     | ۱٩          | Q + 1 saat: 10 gün C - =<br>1 saatee AAPL:xnas |
| Enstrümen                    | Al-3<br>85.10 | >      | Alas Salas Son Ipleen<br>199.99 200.02 200.02 | Net doğişim De<br>-4.21 | * >         |                                                |
| AT&T Inc.                    | 34.25         |        | Kapali piyasa                                 |                         | DAG 🗢       |                                                |
| ng Apple Inc.                | 199.99        |        | Emirtin                                       | Pivata                  |             |                                                |
| 💶 Bank of America            | 29.21         |        |                                               |                         |             |                                                |
| Berkshire Hathaway Inc. A    | 322,496.00    |        | Ai/Sat                                        | C AI                    |             | المراجة معراجية ا                              |
| te Berkshire Hathaway Inc. B | 215.14        |        |                                               |                         |             |                                                |

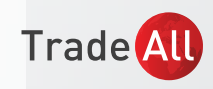

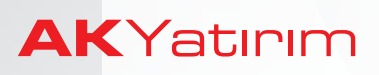

#### İzleme Listesi Oluşturma

Enstrümanların fiyat hareketleri bu panel üzerinden takip edilebilir. Platforma ilk girişte otomatik olarak izleme listesi açılacaktır.

Yeni izleme listesi paneli açmak için "Menü" açılarak "İzleme Listesi" ne tıklanır.

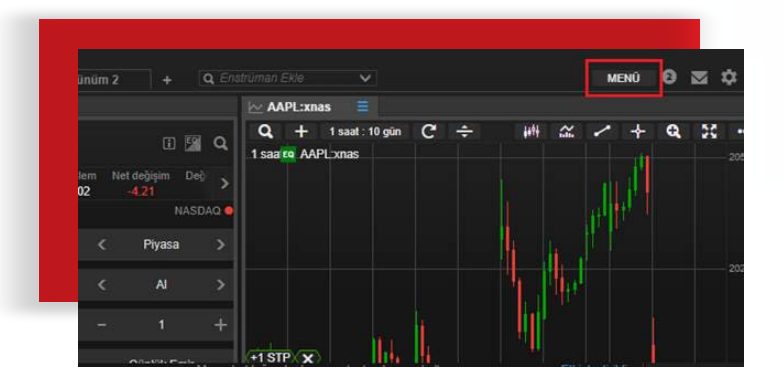

İzleme listesinde hazır izleme listeleri kullanılabildiği gibi (örn. US Hisse Senetleri) yeni liste de oluşturulabilir. İzleme listesine enstrüman eklemek için «Enstrüman ekle» kutucuğuna enstrüman adı veya kodu yazılır. Örnek: "AAPL"

| Stocks US                 | <b>Q</b> Eristrüman ekle |            |  |
|---------------------------|--------------------------|------------|--|
| Islama Listaria) S        | in in                    |            |  |
| Contra Citatoper o        |                          | 85:11      |  |
| + New Hit:                |                          | 34.26      |  |
| IN Stocks US              |                          | 200.02     |  |
| Bank of America           | 29.21                    | 29.22      |  |
| Berkshire Hathaway Inc. A | 322,496.00               | 322,965.00 |  |
| Berkshire Hathaway Inc. B | 215.14                   | 215.22     |  |
| Chevron Corp.             | 123.60                   | 123.62     |  |
| Cisco Systems Inc.        | 56.19                    | 56.21      |  |
| Citigroup Inc.            | 71.14                    | 71.15      |  |
| Coca-Cola Co.             | 51.99                    | 52.00      |  |
| ConocoPhillips            | 59.89                    | 59.90      |  |
| General Electric Co.      | 10.20                    | 10.21      |  |
| Goldman Sachs             | 205.70                   | 205.76     |  |
| HP Inc.                   | 20.73                    | 20.74      |  |
| intel Corp.               | 47.82                    | 47.83      |  |

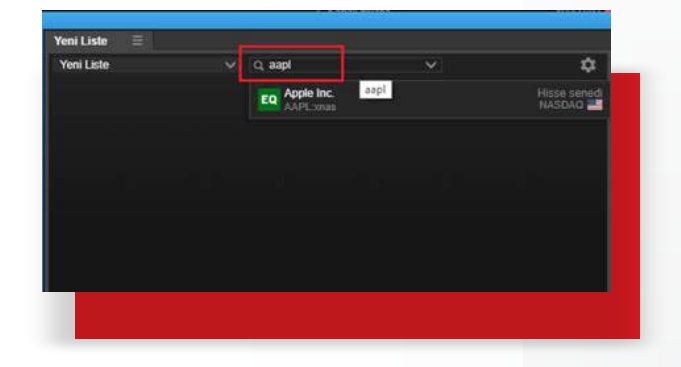

İzleme listeleri İşlem tahtası olarak da görüntülenebilir.

| Stocks US             |          |                 |         |
|-----------------------|----------|-----------------|---------|
| R Abbolt Laboratories |          | AT&T Inc.       |         |
| SAT                   | AL       | SAT             | AL      |
| 85.10                 | 85.11    | 34.25           | 34.26   |
| Kapali piyana 🛛 🛛     | NYBE O   |                 |         |
| ka Apple Inc.         |          | Bank of America |         |
| SAT                   | AL.      | SAT             | AL      |
| 199.99                | 200.02   | 29.21           | 29.22   |
| Kapah prysta 🛛 🛛      | NASDAG O | Kasah prysisk   | II NYSE |
| Berkshire Hatha       |          | Berkshire Hatha |         |
| SAT                   | A.       | SAT             | AL      |

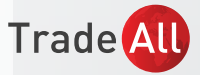

204.98

204 96

THE V

Wy Watchlist My Watchlist

CO Apple Inc

wheat

Brent Ci

🔃 E-mini 💱 Yeni İşlem

Fiyat Uyansı Ekle İzleme Listesine Ekle

Opsiyon Zinciri Depth Trader

Disan Ver

#### 5. İşlem Yapma

Emir girişi için birden fazla yol vardır; ancak emir girişi ekranı aynıdır. İzleme Listesi üzerinden ilgili enstrüman seçilerek sağ klik ile tıklanır, yandaki gibi bir menü çıkacaktır.

 What-Sep 2019
 III
 III
 Q

 Also
 Staty
 Staty
 Charge Board of Trade @

 510.75
 511.00
 511.00
 12.00

 O 10 dakka gecklik - 3.51.0
 Chicage Board of Trade @

 Emir Tipi
 C
 Limit

 AddSat
 Al
 >

 Lot
 10
 +

 Fiyat:
 510.00
 +

 State
 C
 LEK
 >

 Kill al / Zazar dudow ekite
 EMIR VER
 EMIR VER

\*Görseldeki işlem maliyetleri indikatiftir.

Açılan ekranda işlem yapılmak istenen ürün aratılabilir. Örnek: "AAPL"

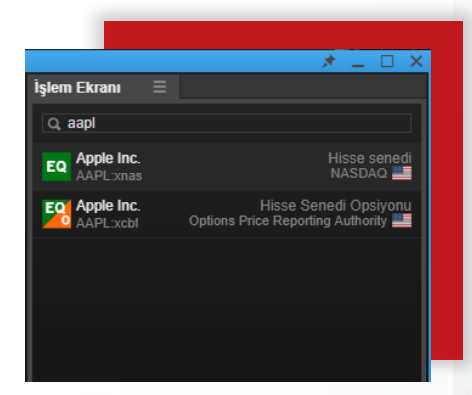

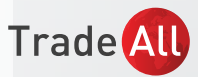

Emir girişi ekranı üzerinden işlem yönü (Al/Sat) İşlem büyüklüğü, emir tipi (Piyasa, Limit, Stop vb.) emir süresi ve fiyat girilerek "Emir Ver" butonuna tıklanır. İşlem büyüklüğü girildiğinde bilgi penceresinden maliyet bilgisi görüntülenebilir.

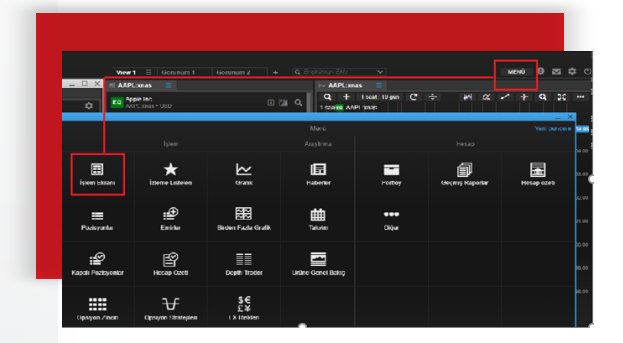

Emir girişi için, Menü'de bulunan

"İşlem Ekranı" paneli kullanılabilir.

\*\* Vadeli İşlem ve Opsiyon kontratlarında ilgili enstrümanın vade sonu tarihi bilgilerine emir girişi ekranından ulaşılabilir. Enstrüman ile ilgili detaylı bilgiye ulaşmak için emir girişi ekranındaki bilgi butonuna tıklanabilir.

| E LCOU9              | Ξ                        |                        |                 | *                       | <u> </u>       |
|----------------------|--------------------------|------------------------|-----------------|-------------------------|----------------|
| FU Brent C           | rude - Sep<br>• USD 31-J | <b>2019</b><br>ul-2019 |                 |                         | <b>1</b> a     |
| Alış<br>66.54        | Satış<br>66.55           | Son İşlem<br>66.56     | Net değ<br>-0.1 | jişim Değişim<br>6 -0.2 | Yüzdesi<br>24% |
| 🕒 15 dakika <u>o</u> | jecikti - 3:5            | 4:46 PM                |                 | ICE Futures Europ       | e - ICE 😐      |
|                      |                          |                        |                 | Limit                   | >              |
|                      |                          |                        |                 | AI                      | >              |
|                      |                          |                        |                 | 10                      | +              |
|                      |                          |                        |                 | 66.30                   | +              |
|                      |                          |                        |                 | I.E.K.                  | >              |
|                      |                          | Kâr al / Zara          | ar durdur ek    |                         |                |
|                      |                          | EMİF                   | RVER            |                         |                |

\*Görseldeki işlem maliyetleri indikatiftir.

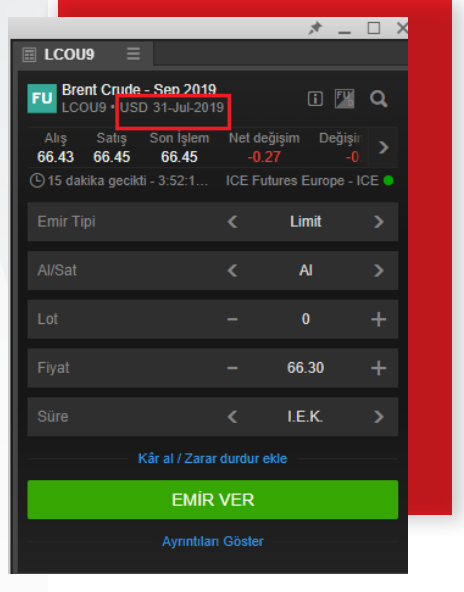

\*Görseldeki işlem maliyetleri indikatiftir.

#### Zarar Durdur/ Kar Al Emri Girişi

Hisse senedi işlemleri için Pozisyonlar panelinden "Karı Al/ Zararı Durdur" kolonunda bulunan "Ekle" tıklanarak Zarar Durdur ve Kar Al emirleri girilebilir.

| 8938117               | USD |  |           |           |         |            |                       |
|-----------------------|-----|--|-----------|-----------|---------|------------|-----------------------|
| Enstrüman 🛦           | <   |  | Işlem Yap | % Değişim | Rak     | Risk (USD) | Kan Al / Zaran Durdut |
| - Hisse Senetleri (1) |     |  |           |           |         | 205        |                       |
| 💶 Apple Inc.          |     |  | 1 m 1     |           | 205 USD | 205        | EKLE                  |
|                       |     |  |           |           |         |            | l                     |
|                       |     |  |           |           |         |            |                       |

|                              | 1/Zaran Du | idur   |          |
|------------------------------|------------|--------|----------|
| Apple Inc.<br>AAPL:mas • USD |            |        |          |
| et pozisyon                  |            | 10     | 199.26   |
| lig / Saby                   |            | 204.87 | / 204.89 |
| 🕒 15 dakika gecikti - 4.00;  |            | NAS    | idaq 📍   |
|                              |            |        |          |
|                              |            | 205.92 |          |
|                              |            | 203.88 |          |

\*Görseldeki işlem maliyetleri indikatiftir.

Vadeli İşlem Sözleşmeleri'nde mevcut açık pozisyonlara Kar Al ve Zarar Durdur emirleri eklemek için aynı vadeli enstrümanda limit veya stop emri girilebilir.

Uzun/Kısa pozisyonlar için, piyasa fiyatının altındaki bir seviyeye aynı vadedeki kontratta satış/alış emri girilmesi Zarar Durdur/Kar Al emri işlevi görecektir.

Uzun/Kısa pozisyonlar için piyasa fiyatının üzerindeki bir seviyeye aynı vadedeki kontratta satış/alış emri girilmesi Kar Al/Zarar Durdur emri işlevi görecektir.

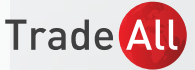

\*\* Vadeli İşlem Piyasaları'nda (Futures) mevcut açık pozisyonlara pozisyon açıldıktan sonra Kar Al ve/veya Zarar Durdur emirleri girilebilir. Ancak mevcut pozisyonun daha sonra manuel olarak kapatılması durumunda girilmiş olan emirler sistemde çalışmaya devam edecektir. Pozisyon kapatıldıktan sonra, bu emirlerin de manuel olarak iptal edilmesi gerekmektedir.

#### Emir Onayı

Girilen emirler gerçekleştikten sonra aşağıdaki şekilde onay mesajı alınır. İşlem detaylarına Faaliyet Dökümü'nden ulaşılabilir ve tüm işlemler işlem raporlarında görüntülenebilir.

#### Piyasa Derinliği

Piyasadaki fiyat kademeleri, Menü'de bulunan Piyasa Derinliği paneli ile görüntülenebilir.

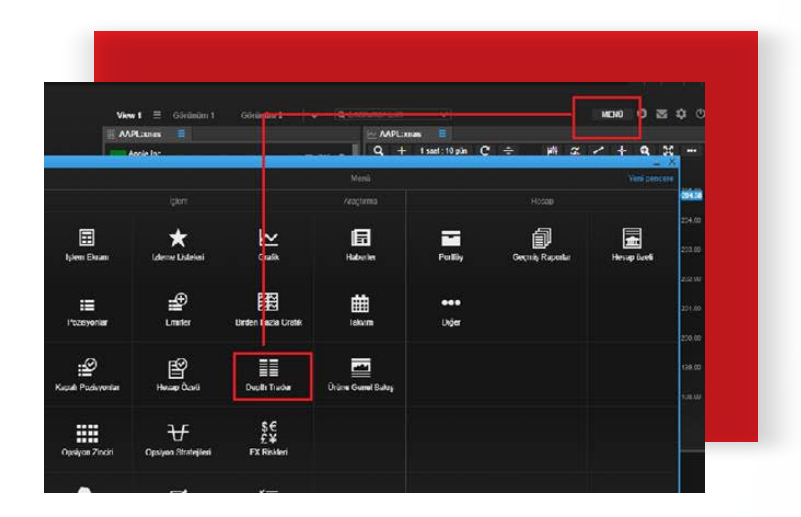

İlgili enstrüman grubu ve canlı fiyat başvurusunda bulunulmak istenen borsa seçilerek gereken bilgiler doldurulur.

| Menkul kaymetler borsası - Vadeli Ko                                     | ntratlar ve O     | psiyonlar H       | aber servisleri         |                                      |                  |
|--------------------------------------------------------------------------|-------------------|-------------------|-------------------------|--------------------------------------|------------------|
| Seviye 1 Kallandable borsa için fark sözleşmeleri                        | rt hitse scoeller | ne yleefik gerjek | zamanis vertiere engine | siti səğlər ve gerçek zamanlı en iyi | nişisniş, galiki |
| son sjem lyster sjerk.<br>Dizer 2. Dizer 1º abore okredeljanda sen orece | k camerik pivata  | wellering minim   | erit anne oeroek zamati | i okrana derhelden konir – okranata  | ti en ki 5 aloña |
| (yahujita hisse senelleri ve borta elektrosik işlemle                    | 49.               |                   |                         |                                      |                  |
| Link                                                                     |                   |                   |                         |                                      |                  |
| Assessment of client data                                                | 1. Service        | Film              | NUA.                    |                                      | Anne             |
| Bats Europe                                                              | 1. Sevipe         | Free              | 25 GBP                  |                                      | Arces            |
| NASDAQ                                                                   | 1. Sevine         | 1 USD             | 24 050                  |                                      | ARCHI            |
| New York Stock Exchange                                                  | 1. Seviye         | 1 USD             | NA                      |                                      | ADDRE            |
| New York Stock Exchange PROFESSIONAL<br>INVESTORS                        | 1. Sevije         | NA                | 45 USD                  |                                      | Area             |
| NYSE (AMEX and ARCA), Bats                                               | 1. Seviye         | 1 USD             | NIA                     |                                      | ADONE            |
| NYTE (AMEX and ARCA), Bats                                               | 1. Sevine         | NIA               | 23 1/50                 |                                      | ADDRE            |

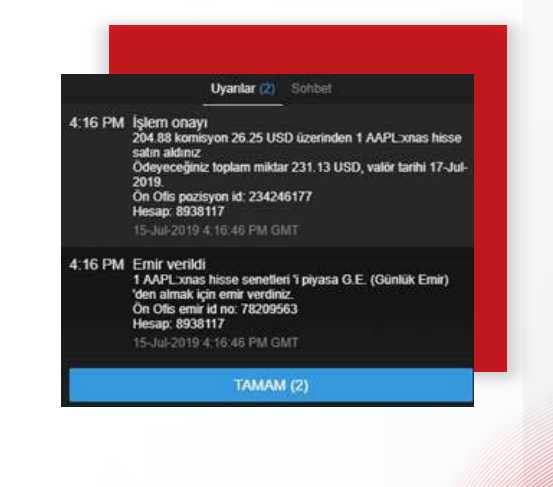

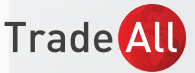

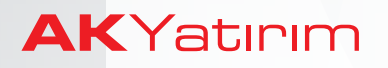

#### Opsiyon Emir Girişi

Emir Girişi ekranında arama kutucuğu kullanılarak dayanak varlık için arama yapılır. Opsiyon butonuna tıklanır.

| AAPL:xn      | uis 🗏             |                     |                       |        |                    |
|--------------|-------------------|---------------------|-----------------------|--------|--------------------|
| Apple Apple  | Inc.<br>mas • USD |                     |                       | 4      | 198 Q              |
| 204.48       | Satin<br>204.49   | Son Iglem<br>204.50 | Net doljigin<br>-0,71 | 0104   | m Yiladosi<br>135% |
| apali piyası |                   |                     |                       |        | IASDAQ 🔵           |
|              |                   |                     |                       | Limit  |                    |
|              |                   |                     |                       | A      |                    |
|              |                   |                     |                       |        |                    |
|              |                   |                     |                       | 203.98 |                    |
|              |                   |                     |                       | IEK    |                    |
|              |                   |                     | durdur iekle          |        |                    |
|              |                   | EMIR                | VER                   |        |                    |
|              |                   | 12.000              | and a second          |        |                    |

\*Görseldeki işlem maliyetleri indikatiftir.

Emir girişi ekranında Miktar, emir yönü (alım-satım), vade sonu tercihi, kullanım fiyatı, Alım(Call) veya Satım (Put) opsiyonu tercihi, emir fiyatı ve emrin geçerlilik süresi için girişler yapılır.

| AAPL/19N19C205:                                 |                                 |                        |
|-------------------------------------------------|---------------------------------|------------------------|
| Apple Inc. Jul2019 205<br>AAPL/18H19C205.xebf • | C<br>USD Airm opsiyonu (Call) 1 |                        |
|                                                 | Son lytem                       | Net deģişim Deģij      |
|                                                 |                                 |                        |
|                                                 |                                 | Limit                  |
|                                                 |                                 | Pozisyon açmak için al |
|                                                 |                                 |                        |
|                                                 |                                 | 19-Jul-2019            |
|                                                 |                                 | 205.00                 |
|                                                 |                                 | Alım opsiyonu (Call)   |
|                                                 |                                 |                        |
|                                                 |                                 |                        |
|                                                 |                                 |                        |
|                                                 | EMIR VER                        |                        |
|                                                 |                                 |                        |

\*Görseldeki işlem maliyetleri indikatiftir.

#### Opsiyon Zinciri

Dayanak varlığa ait opsiyon sözleşmelerinin kullanım fiyatı ve vade tarihlerine göre tablo halinde görüntülenebildiği paneldir.

Dayanak varlık arama kutucuğuna yazılır, tablo üzerinde ilgili alana tıklandığında emir girişi ekranı açılır.

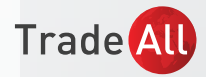

Örnek olarak, BMW:xeur enstrümanında 19 Temmuz vade sonlu, 68 kullanım fiyatlı Call (Alım) opsiyonunda alış yönlü emir girişi yapmak için aşağıdaki işaretli alana tıklanabilir.

|                        |             | _             | _          | _    | _              | _    |                 | _             | _               | _        | and the second second |
|------------------------|-------------|---------------|------------|------|----------------|------|-----------------|---------------|-----------------|----------|-----------------------|
| Distance of the second |             |               |            |      |                |      |                 |               |                 | Conter . | 40 <b>1</b>           |
| Deyanak<br>EMW web     | Sen ipieres | Hirl polition | Despin Via |      | Aq165<br>66.99 | 0010 | Tüksek<br>67.13 | Grocki kapang | Hactin          | 1        | tos pinceller         |
|                        | ALIM        | OPSIYONLARI   | CALLS)     |      |                |      | S               | TIM OPSIYONI  | ARI (PUTS)      |          |                       |
|                        |             |               |            |      |                |      |                 |               |                 |          |                       |
| EMWxetr                |             |               |            |      | July 2019      |      |                 |               | Vade sons: 19-J | 42019    | GMT (2 gün            |
|                        | 0.00        | 3.15          | 2.93       | 3.03 | 64.00          |      | 0.03            | 0.08          | 0.05            | 0.01     |                       |
|                        | 0.00        | 2.19          | 1.97       | 2.06 | 65.00          |      | 0.07            | 0.11          | 0.09            | 0.01     |                       |
|                        | 0.00        |               |            | 1.18 | 66.00          |      | 0.19            | 0.24          | 0.22            | 0.00     |                       |
|                        | 0.00        | 0.65          | 0.46       | 0.51 | 67,00          |      | 0.53            | 0.58          | 0.49            | 0.05     |                       |
|                        | 0.00        | 0.25          | 0.12       | 0.18 | 68.00          |      | 1:18            |               |                 | 0.00     |                       |
|                        | 0.00        | 0.09          |            | 0.07 | 69.00          |      | 2.06            | 2.16          | 1.99            | 0.00     |                       |
| BMWxetr                |             |               |            |      | August 2011    | 9    |                 | W             | de sonu 16-Au   | -2019 0  | MT (30 gün            |
|                        | 0.00        |               | 3.51       | 3.57 | 64.00          |      | 0.60            | 0.64          | 0.61            | 0.00     |                       |
|                        | 0.00        | 2.92          | 2.75       | 2.81 | 65.00          |      | 0.85            | 0.90          | 0.82            | 0.00     |                       |
|                        | 0.00        | 2.27          | 2.09       | 2.14 | 65.00          |      | 1.18            | 1.23          | 1.20            | 0.02     |                       |
|                        | -0.10       | 1.56          | 1.52       | 1.57 | 67.00          |      | 1.61            | 1.65          | 1.62            | 0.05     |                       |
|                        | 0.00        | 1.17          | 1.06       | 1,11 | 68.00          |      | 2.15            | 2.20          | 2.15            | 0.07     |                       |
|                        | -0.06       | 0.75          | 0.70       | 0.75 | 69.00          |      | 2.79            | 2.84          |                 | 0.00     |                       |
| EMWxetr                |             |               |            |      | September 20   | 119  |                 | v             | de sonu: 20-Ses | -2019 0  | MT (65 gün            |
|                        | 0.00        | 425           | 4.07       | 4.13 | 64.00          |      | 1.19            | 1.24          |                 | 0.00     |                       |
|                        | 0.00        | 3.57          |            | 3.43 | 65.00          |      | 1.49            | 1.55          | 1.49            | 0.00     |                       |
|                        | 0.00        | 2.91          | 2.75       | 2.81 | 66.00          |      | 1.87            | 1,92          | 1.88            | 0.04     |                       |
|                        | 0.00        | 2.34          | 2.19       | 225  | 67.00          |      |                 |               |                 | 0.05     |                       |
|                        | 0.00        | 1.85          |            | 1.17 | 68.00          |      | 2.84            | 2.89          | 2.83            | 0.05     |                       |
|                        | 0.00        | 1.42          | 1.31       | 1.36 | 69.00          |      | 3.42            | 3.49          | 3.36            | 0.00     |                       |

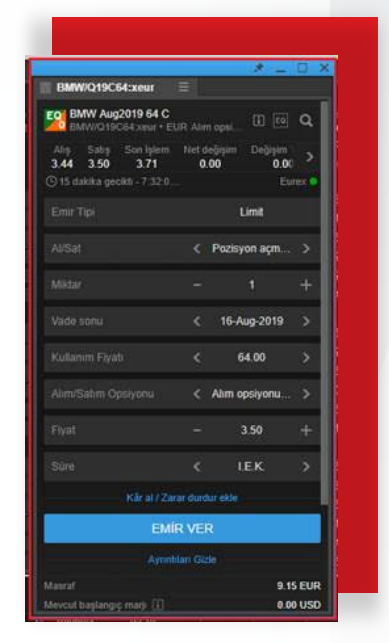

## Opsiyon Stratejileri

Birden fazla bacaklı opsiyon emirleri girmek için Menü'de bulunan "Opsiyon Stratejileri" paneli kullanılabilir. \*Görseldeki işlem maliyetleri indikatiftir.

Opsiyon Stratejileri paneli üzerinden dayanak varlık seçilir. Önceden hazırlanmış stratejiler seçilebildiği gibi, özel stratejiler de belirlenebilir.

| işten Ekranı     | Laterer Laterer                       |                        | Haberler               | Paday                    | Pertormans                   | Conçoniş Raqu          |
|------------------|---------------------------------------|------------------------|------------------------|--------------------------|------------------------------|------------------------|
| E<br>Pozisyoniar | n n n n n n n n n n n n n n n n n n n | Bardeen Facha Gradik   | tiin<br>Taksim         | Gerçekkeştirken işkemler | Ceçmiş Kaşulı<br>Pozisyonlar | Hessap day             |
| Herap Conff      | Depth Trader                          | Zaman Ve Satistar      | Unione General Editory | Q<br>KarCarar            | Q<br>Nati Hansation          | Para Yatem<br>Transfer |
| Opsiyon Zinciri  | Upolyser Strategileri                 | S€<br>£¥<br>FX Raideri |                        |                          |                              |                        |

| Apper Inc.         |                        |               |       |    |           |            |    |       |                    |      |        |        |             |
|--------------------|------------------------|---------------|-------|----|-----------|------------|----|-------|--------------------|------|--------|--------|-------------|
| Dayanah            | Sint lyinni<br>2014 EQ | tiet de japen |       | ÷ų |           |            | 10 | <br>4 | 11 64              |      | 200 11 |        | and then    |
|                    | t stategy              |               |       |    |           |            |    |       |                    |      | 200.11 |        | NUT DAY     |
| Diviny             |                        |               |       |    |           |            |    |       |                    |      |        |        |             |
| Our to Distance    |                        |               |       |    |           |            |    |       |                    |      |        |        |             |
| -                  |                        |               | 205   |    | Almo      | >          |    |       |                    |      |        | 0.4778 |             |
| Takyen             |                        |               | 207.5 |    | Ame.      | <b>. .</b> |    |       |                    |      |        | 0.3407 |             |
| Çileraz            |                        |               |       |    |           |            |    |       |                    |      |        | 4 1371 |             |
| Çin Opsiyonlu İşle | etti .                 |               |       |    |           |            |    |       |                    |      |        |        |             |
| Çanak Stratejsi    |                        |               |       |    | Pilot I   | 100010     |    |       | UTO<br>De Carte    |      |        |        |             |
| Kelebok            |                        |               |       |    |           | ~          |    |       |                    |      | -      |        |             |
| Domir Kolebek      |                        |               |       |    | 258.00 US | 0          |    |       | nar) ( <b>6</b> .0 | NUSD |        |        | aist 0.00 U |
| Kondor             |                        |               |       |    |           |            |    |       |                    |      |        |        |             |
| Demir Konder       |                        |               |       |    |           |            |    |       |                    |      |        |        |             |
| Ricki Tersine Cov  | nne                    |               |       |    |           |            |    |       |                    |      |        |        |             |

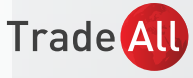

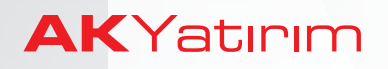

## Gerçekleşen İşlemler

Gerçekleşen işlemler ve Fiyat, Tarih, Saat gibi detaylar bu pencereden görüntülenebilir.

| 1                            |              | ive tests |        | AcRest |      | Find    | Kautomie Tube 5/525 |
|------------------------------|--------------|-----------|--------|--------|------|---------|---------------------|
|                              |              | Jan 2019  | Alma   | Aolis  |      | 93.6    | -9.369.03 E         |
| 798001004131                 | USO          | Jan 2019  | Same   | Kapat  |      | 15      | 1.490.97 13         |
| P 12                         |              | Jan-2010  | Ainds  | Aplig  |      | 14      | -149.03 🗐           |
| Yil birjentan liikaren       |              | Jan-2019  | Satas  | Adlis  |      | 0.91    | 81.97 🖬             |
| NAME AND ADDRESS OF          | fina (colar) | -Jan-2019 | Alech  | Kepit  |      | 1.05    | -114.03 🗐           |
| Listalienen opsiyon (11)     | -1,113.18    | Jan 2019  | Salid  | Kapat  |      |         | 0.00 🖬              |
| Following Leader Preside (w) | 117.90       | Jan-2019  | Aind   | Apting | 100  |         | -1,63125 1          |
| Fi Ade                       | -13 642 62   | Jan-2019  | Aind   | Aplig  |      | 0.45    | 54.03               |
| Kapat                        | 12,047 37    | Jap-2019  | 53586  | Kapel  | -100 | 17.2401 | 1,697.73            |
| DEWRYCH                      |              | Mar 2019  | Salada | Kapat  |      |         | 0.00 🖬              |
| 100000                       |              | Mar-2019  | Aindi  | Apliq  | 100  |         | -1,926.25 🗐         |
|                              |              | May 2019  | Sabid  | Kapat  | -100 | 19.99   | 1,972.70            |
|                              |              |           |        |        |      |         |                     |

"Gerçekleşen İşlemler" panelinde belirli bir aralık için işlemleri görüntülemek için "Filtre" seçeneği kullanılabilir.

| ( 1    | Filte                                     |           |        |        |      |         |        |
|--------|-------------------------------------------|-----------|--------|--------|------|---------|--------|
| $\sim$ |                                           | Jan-2019  | Aind   | Açılış |      | 93.6    | -9,30  |
|        | 798091094131 USD                          | Jan-2019  | Sates  | Kapat  |      |         | 8,400  |
|        | Presed                                    | -Jan-2019 | Aind   | Apleg  |      |         | -14    |
|        | Yil bapedan Bibaren                       | Jan-2019  | Satas  | Aplig  |      | 0.91    |        |
|        | server being the server being some so all | -Jan-2019 | Aindi  | Kepit  |      | 1.05    | -11    |
|        | California seconda (4) -1,113,10          | dan 2019  | Salid  | Kapet  |      |         |        |
|        | And ( Second                              | Jan-2019  | Aindi  | Apleg  | 100  |         | -1,62  |
|        | Ages -13,642.62                           | Jan-2019  | Aind   | Apley  |      | 0.45    | 5      |
|        | F Kapat 12,047.37                         | Jan-2019  | 54040  | Kapat  | -100 | 17.2401 | 1,69   |
|        | DISANGVON                                 | Mar-2019  | Salah  | Kapat  |      |         |        |
|        |                                           | Mar-2019  | Aindi  | Aplig  | 100  |         | -1,921 |
|        |                                           | -May 2019 | Sabidi | Kapet  | -100 | 19.99   | 1,97   |
|        |                                           |           |        |        |      |         |        |
|        |                                           |           |        |        |      |         |        |

#### 6.Grafikler

Menü'de bulunan "Grafik" paneli ile grafik ekranı görüntülenebilir.

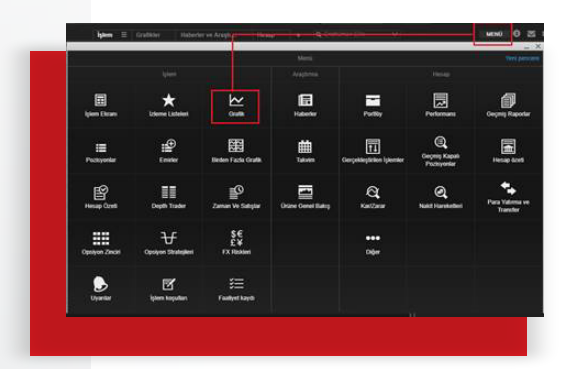

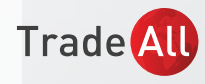

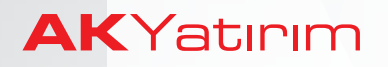

Sol üst köşede bulunan kutucuğa tıklanarak görüntülenmek istenen enstrüman aratılabilir.

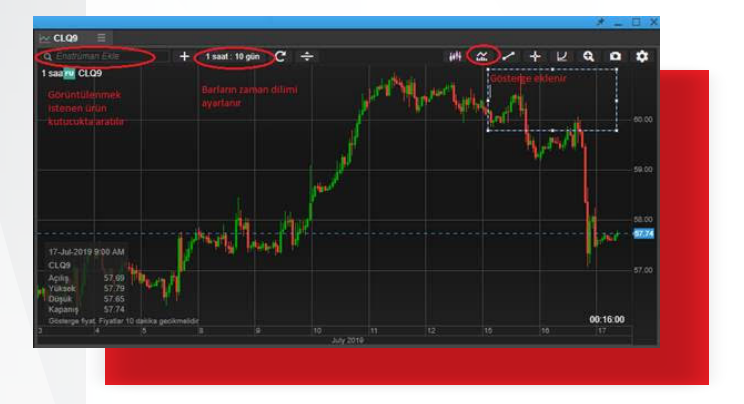

#### 7. Hesap Detayları & Raporlar

#### Hesap Özeti

Hesapla ilgili özet bilgilere erişmek için kullanılır. Teminat oranı bu ekrandan takip edilebilir.

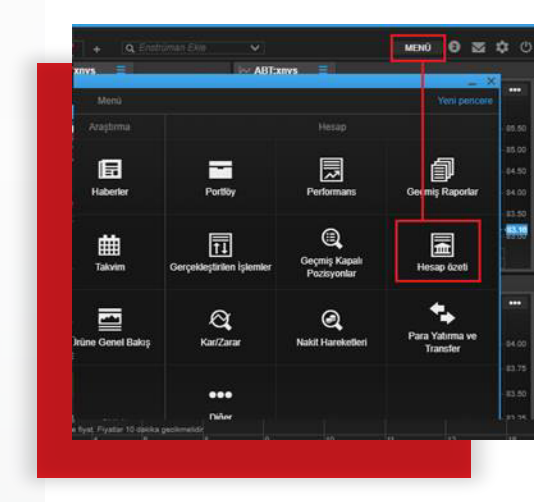

#### Hesap Hareketleri

"Faaliyet Kaydı" paneli üzerinden hesap geçmiş hareketleri izlenebilir. Bu panelde belirli bir aralık için arama yapılabilir.

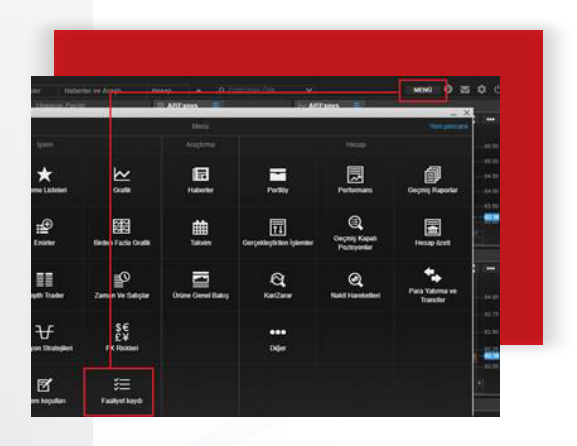

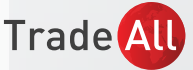

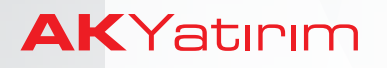

#### Geçmiş Raporlar

Bakiye hareketleri, işlem geçmişi, temettü ödemeleri gibi bilgilere erişmek için Menü üzerinden geçmiş raporlara erişilebilir.

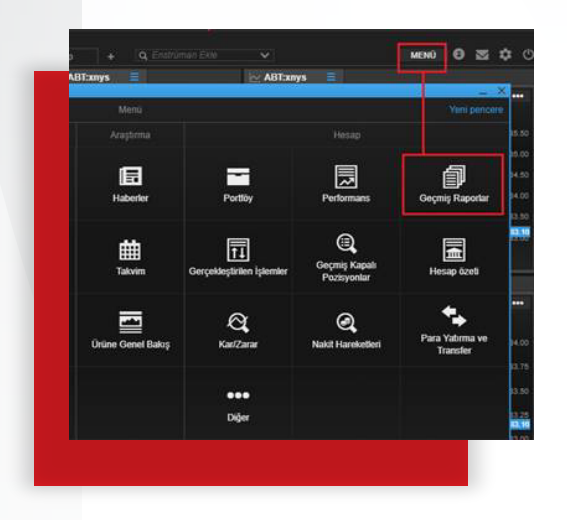

#### Abonelikler

Gerçek zamanlı fiyat başvurusunda bulunmak için Menü üzerinden "Diğer"e tıklanır ve "Abonelikler" alt menüsü üzerinden ilgili borsa seçilerek başvuru aşamaları tamamlanır.

| Elaberter .           | , and the second second second second second second second second second second second second second second se | Performans                  | Ceçreş Rapot              |
|-----------------------|----------------------------------------------------------------------------------------------------|-----------------------------|---------------------------|
| tations .             | Oerçekler <b>i</b> rlen İşlemler                                                                               | Ceçmiş Kaşadı<br>Peckyonlar | Henap Gref                |
| Unione Connet Balling | Ca<br>Ka Cara                                                                                                  | Q<br>Nahit Hanshelbert      | Para Yatama v<br>Transfer |
|                       | •••<br>00jer                                                                                                   |                             |                           |

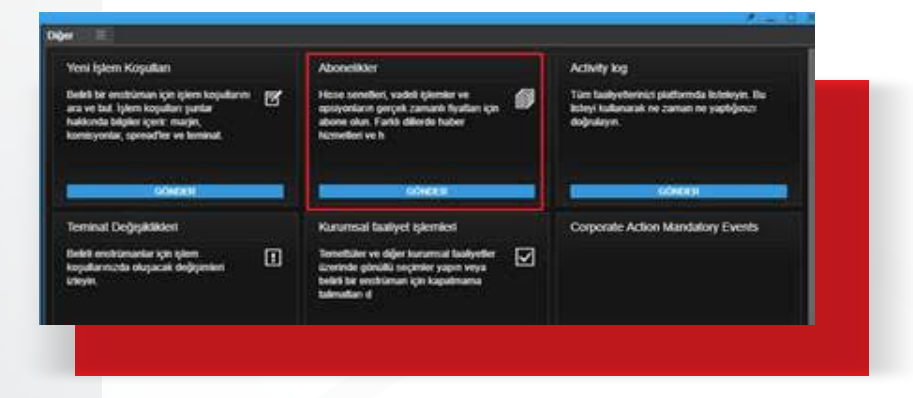

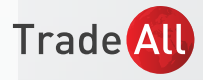